## **Installing Forcepoint Certificate for Fire Tablet**

With the Silk browser navigate to this webpage using the address bar in the browser.

https://forcepoint.islipufsd.org

This brings up the Forcepoint splash page. This may appear differently if you have already signed in and that is okay. The page that appears will have two hyperlinks on them. One will say "download certificate" and the other will say "installation instructions". Left Click on <u>Download Certificate</u> hyperlink.

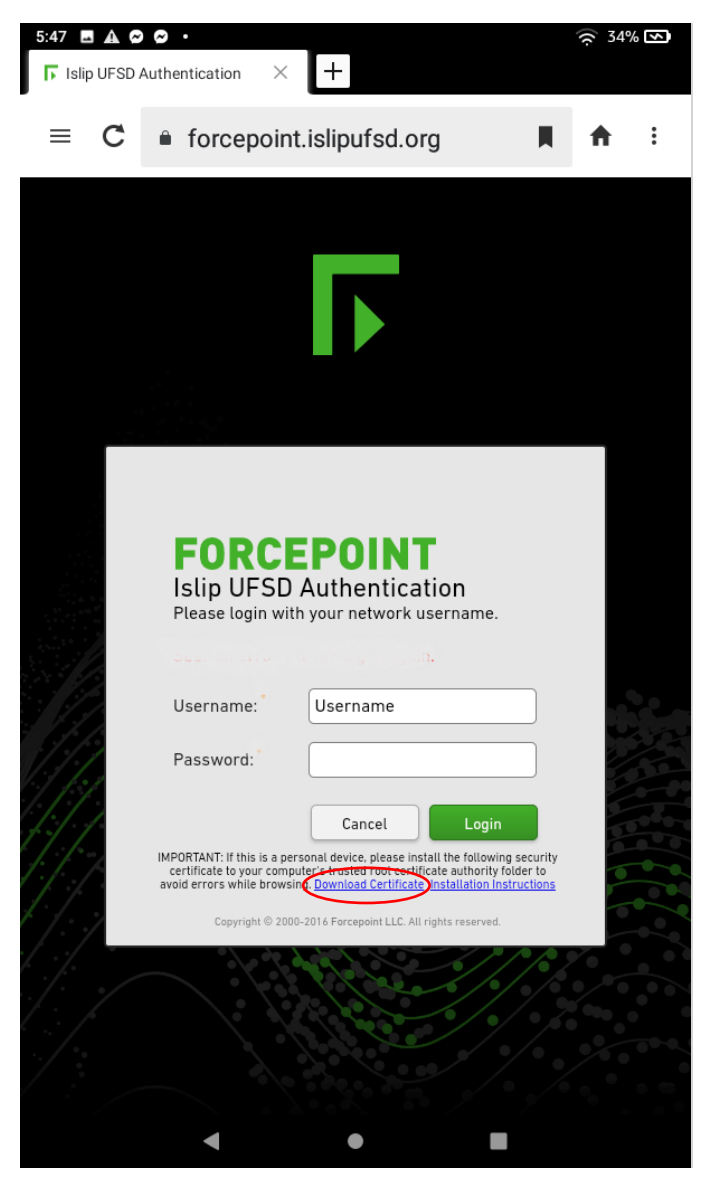

| 5:47 🖬 🛦 🖨 | Authentication ×                                                                 | +                                                                                                    |                                    | র্ন 34% চ্চ |
|------------|----------------------------------------------------------------------------------|----------------------------------------------------------------------------------------------------|------------------------------------|-------------|
| ≡ C        | forcepoir                                                                        | nt.islipufsd.org                                                                                                    |                                    | <b>↑</b> :  |
|            | FORC                                                                             | EPOINT                                                                                                    |                                    |             |
|            | Islip UFSD<br>Please login wi                                                    | ) Authentication<br>th your network username.                                                                                                    |                                    |             |
|            | Username: *                                                                      | Username                                                                                                    |                                    |             |
|            | Password:                                                                        |                                                                                                    |                                    |             |
|            |                                                                                  | Cancel Login                                                                                                    |                                    |             |
|            | IMPORTANT: If this is a p<br>certificate to your com<br>avoid errors while brows | ersonal device, please install the following s<br>puter's trusted root certificate authority fold<br>sing. <u>Download Certificate</u> <u>Installation Instru</u> | ecurity<br>er to<br><u>uctions</u> |             |
|            | Copyright © 20                                                                   | 00-2016 Forcepoint LLC. All rights reserved.                                                                                                    |                                    |             |
| 🛓 Do you v | want to download <u>i</u>                                                        | ufsdfp-rootcert.cer                                                                                                    |                                    | ×           |
|            |                                                                                  | Cancel                                                                                                    |                                    | Download    |

ullet

Upon being prompted "Do you want to download iufsdfp-rootcert.cer?" tap Download then open. This will open the download folder to make sure it is under downloads and listed below my files.

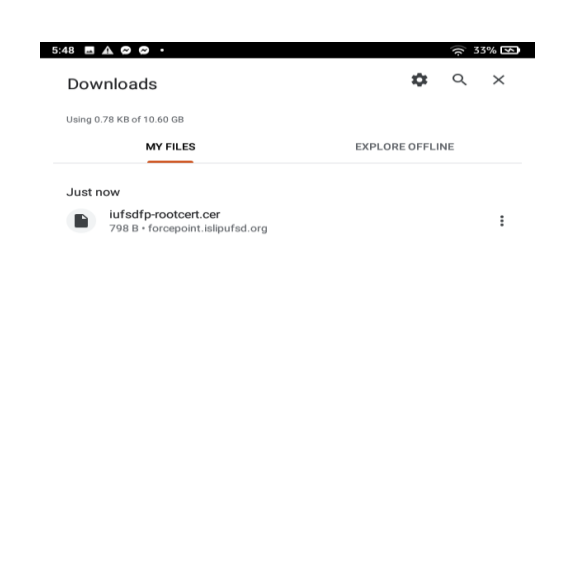

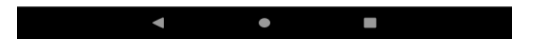

Now that you have downloaded the certificate above slide down on the top of the screen to open the settings window and tap the settings gear.

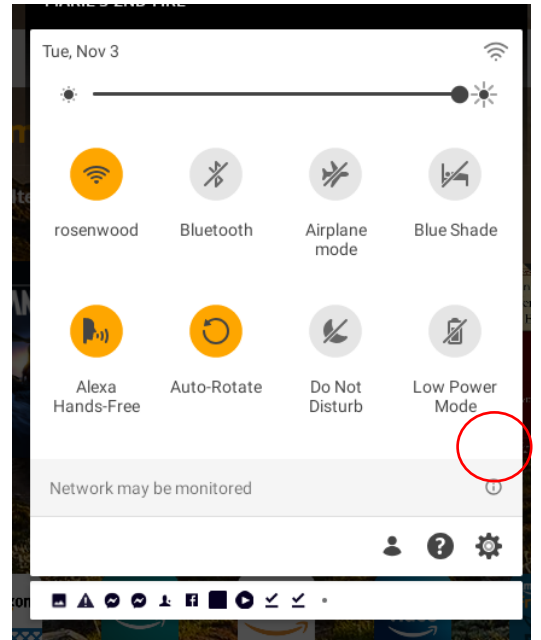

In the Settings Windows navigate to and tap to open Security and Privacy.

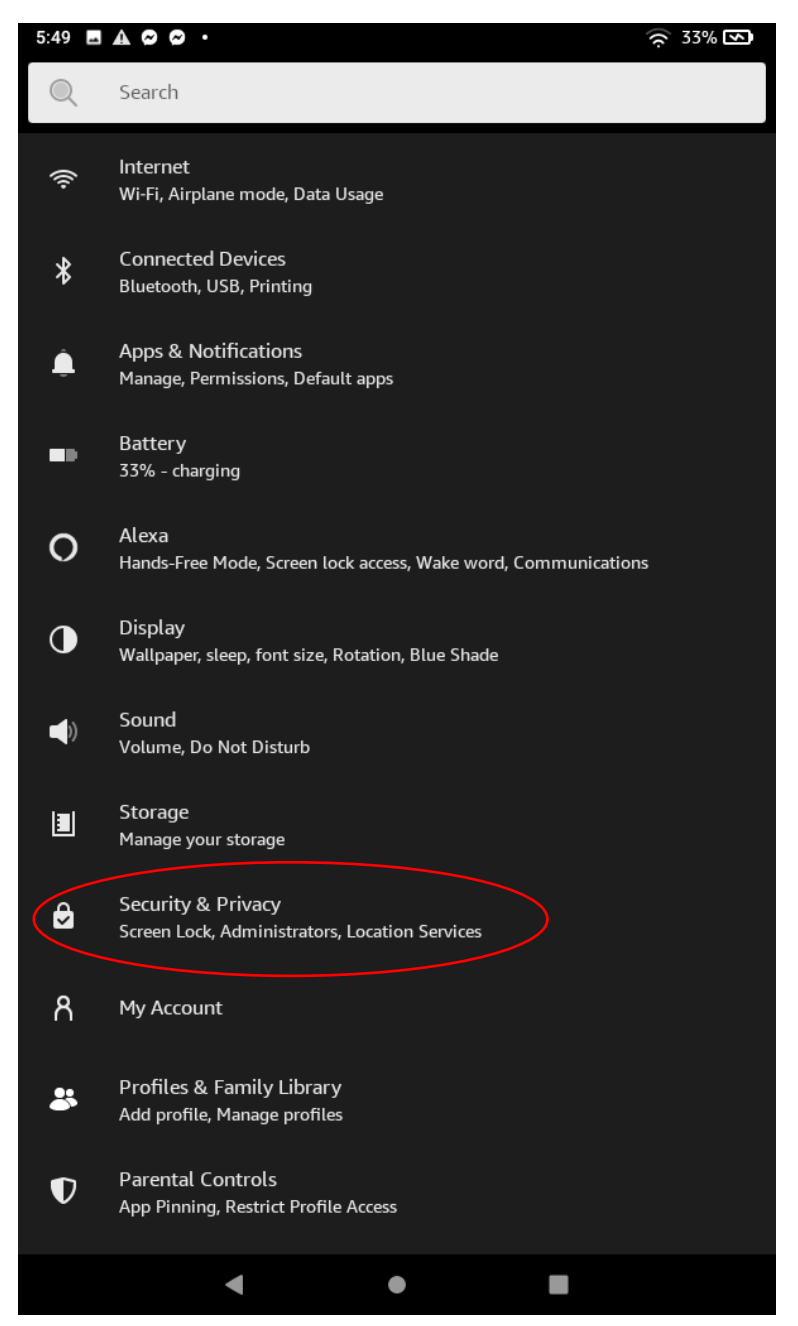

## Then Navigate to and tap to open Credential Storage.

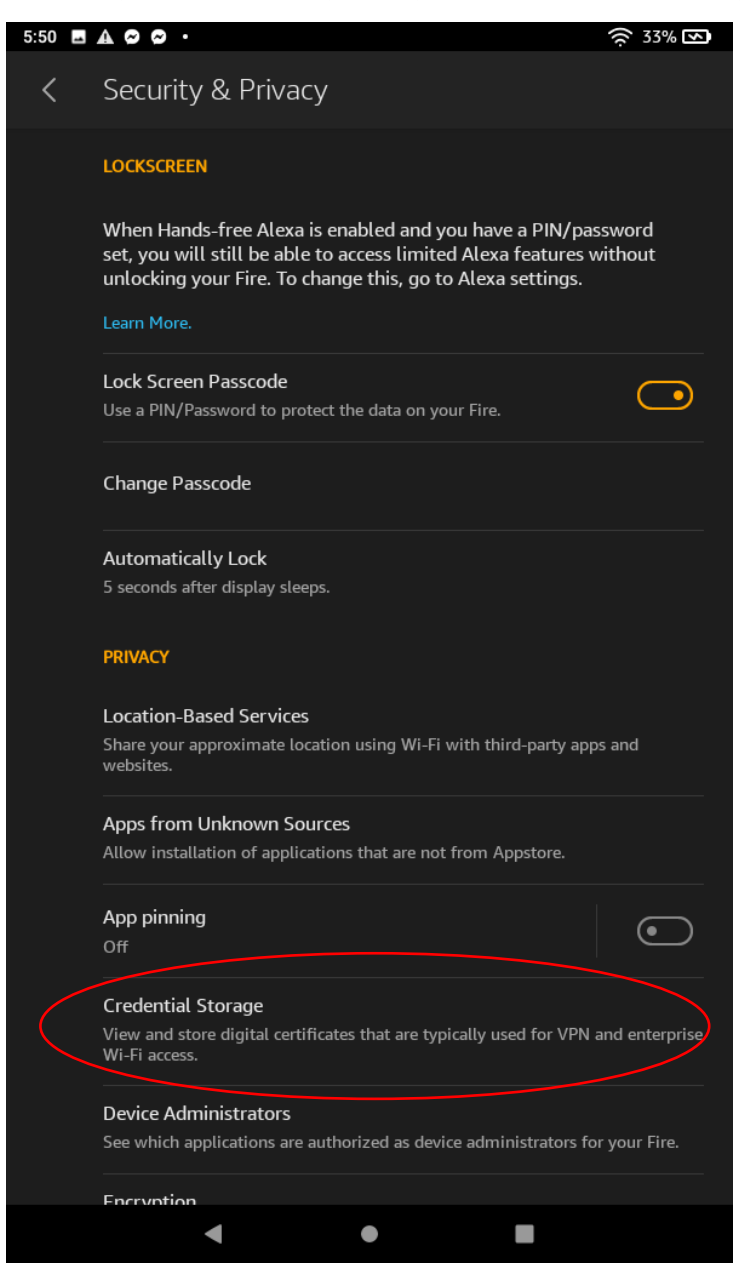

## Then Tap to open Install From SD Card.

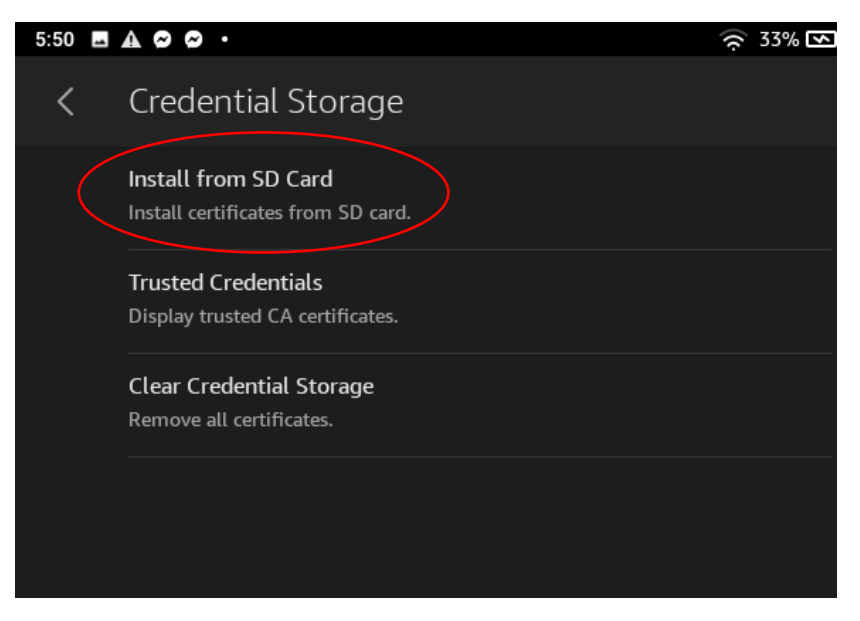

Then tap iufsdfp-rootcert.cer file to install it.

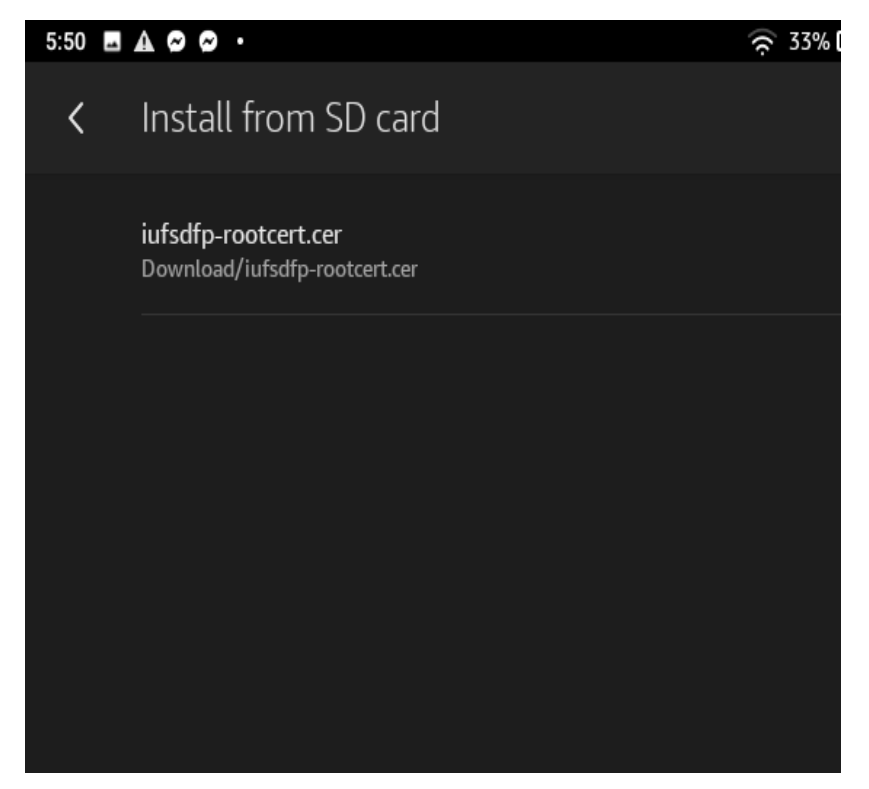

You will be asked to name the Certificate use the default name that appears below, then choose credential use **VPN and apps** then click **OK**.

| Name the Certificate                        |      |    |
|---------------------------------------------|------|----|
| Certificate name:                           |      |    |
| iufsdfp-rootcert                            |      |    |
| Credential use:                             |      |    |
| VPN and apps                                |      |    |
|                                             |      |    |
| The package contains:<br>one CA certificate |      |    |
| CAN                                         | ICEL | ОК |

Then the certificate is installed and ready to use.

If you want you can check under trusted credentials, tap user and you can see the installed certificate below.

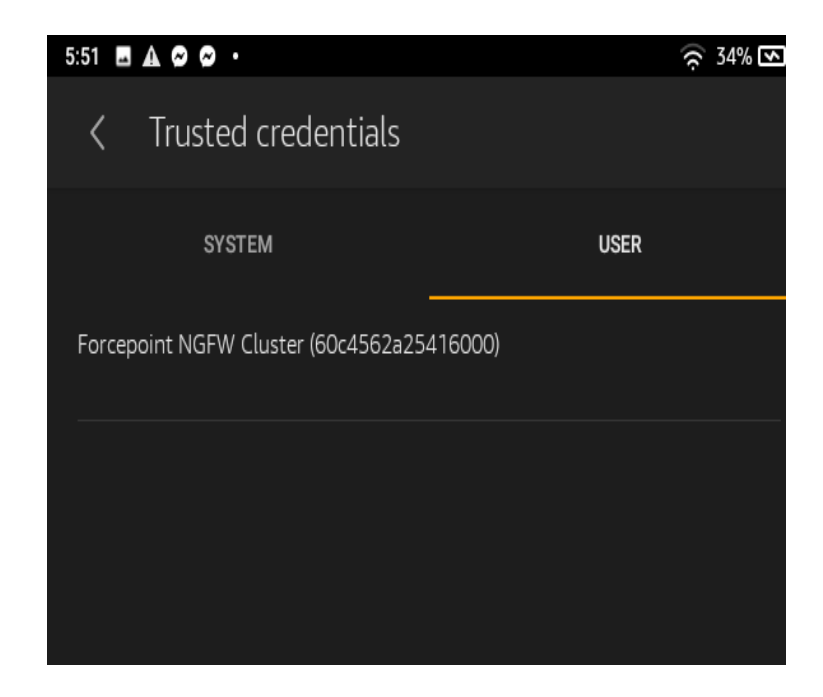